## Changing or Recovering Your PIN

This article explains how to locate, change, or recover your PIN in Absence Management.

The steps to update a PIN remain the same for both standard and multi-district subs.

## View or Update via Preferences

**Absence Management** Victoria County School District ~  $\left( \leftarrow \right)$ NAVIGATION **June 2024** Home 俞 Available Jobs 2 3 1 5 History 9 10 3 4 5 6 7  $\mathcal{Q}$  Feedback 15 16 17 10 11 12 13 14 ର୍ Preferences 22 23 24 17 18 19 20 21 副 **Resource Library** 29 31 24 25 26 27 28 >

To locate or change your PIN, select the "**Preferences**" option in your application's side navigation.

From the "Preferences" page, select the **Phone Credentials** option on the left.

| Absence Management |                      | Victoria County School District ~                                                                 |
|--------------------|----------------------|---------------------------------------------------------------------------------------------------|
| $\ominus$          |                      |                                                                                                   |
| রি<br>2€           | Personal Info        | Phone Credentials                                                                                 |
| D                  | Phone<br>Credentials | The phone ID and PIN listed below are only used to sign in to the Absence Management phone system |
| Q                  | Schools              | Learn More about why you have separate phone sign in credentials.                                 |
| ŝ                  | Call Times           | Phone (login id): 4845556863                                                                      |
|                    | District List        | Multi-District Phone PIN: 675837                                                                  |
|                    |                      | New PIN:                                                                                          |
| -                  |                      | Confirm New PIN:                                                                                  |
|                    |                      | Clear Form ✓ Save Changes                                                                         |

The system will provide your phone login ID, as well as your current PIN and the option to change it.

If you need to change your PIN, enter a new, 6-digit PIN in the "New PIN" field and re-enter it in the "Confirm New PIN" field to verify.

Once you are finished, click **Save Changes**.

| Phone Credentials                                                                                                    |
|----------------------------------------------------------------------------------------------------|
| The phone ID and PIN listed below are only used to sign in to the Absence Management phone system as a multiple district substitute.<br>Learn More about why you have separate phone sign in credentials.<br>Phone (login id): 4845556863 |
| Multi-District Phone PIN: 675837                                                                                                    |
| New PIN:                                                                                                    |
| Confirm New PIN:                                                                                                    |
| Clear Form Save Changes                                                                                                    |

## **Retrieve Via PIN Recovery**

If you are unable to log in and view your phone credentials, you can request they be sent to your email from the Absence Management PIN webpage.

| Pin                                                |  |  |
|----------------------------------------------------|--|--|
| Not sure what your ID is? - Try your phone number. |  |  |
| Click 'Email PIN' to have your PIN emailed to you. |  |  |
| Employee Type Substitute ~                         |  |  |
| Phone                                              |  |  |
| First Name                                         |  |  |
| Last Name                                          |  |  |
| Email PIN                                          |  |  |

- Select the **Substitute** option from the "Employee Type" dropdown.
- Enter the phone number affiliated with your account
- Include your first and last name.
- Click the Email PIN button.

The system will send a recovery email where you can view your PIN.

**Next Steps**: See **Substitute Login Credentials** to learn the difference between your PIN vs a Frontline ID account.